## LX: transfer to another teacher

## 05/16/2024 20:51:57

## **FAQ Article Print**

| Category:                                                                                                    | Digital-Learning | Votes:       | 0                     |
|----------------------------------------------------------------------------------------------------|------------------|--------------|-----------------------|
| State:                                                                                                    | public (all)     | Result:      | 0.00 %                |
| Language:                                                                                                    | en               | Last update: | 11:38:07 - 07/14/2023 |
|                                                                                                    |                  |              |                       |
| Keywords                                                                                                    |                  |              |                       |
| Festo LX course                                                                                                    |                  |              |                       |
|                                                                                                    |                  |              |                       |
| Problem (public)                                                                                                    |                  |              |                       |
| How can one transfer data to another teacher in LX?                                                                                                    |                  |              |                       |
|                                                                                                    |                  |              |                       |
| Solution (public)                                                                                                    |                  |              |                       |
| An organization administrator can do it by following these instructions:<br>- In the Organization page, under "Members", click the option button at the<br>right of the teacher and select "Edit Role"; |                  |              |                       |

right of the teacher and select "Edit Role"; - In the "Edit User Role" popup, unselect the "Teacher" role from the user, and the popup will ask you to transfer the data to another teacher; - Search for the name of the new teacher, select it then click save; - The data is now transfered to the new teacher.